## SCI期刊論文投稿前的

## 選刊與查證

SCIE(Science Citation Index Expanded)和SSCI(Social Science Citation Index)資料庫的期刊目錄會不定期進行更新,所以當您要進行投稿時,可以先 進到官方的期刊目錄清單網站進行查詢及確認。

#### 至Web of Science期刊目錄清單網站查詢: 確認欲投稿的期刊是否被收錄於SCIE或SSCI

Match Manuscript

#### 查詢Master Journal List

1)

Web of Science Master Jos Group

( https://mjl.clarivate.com/home?PC=D)

Browse, search, and explore journals indexed in the Web of Science

BIOMEDICAL JOURNAL Search Journals

Already have a manuscript?

Web of Science Master Journal List mil.clarivate.com

# 輸入欲投稿的期刊名稱 (全名或標準縮寫)或ISSN

③ 出現查詢結果後,需再確認是
 否有被收錄在SCIE或SSCI
 (i)若無查詢結果,則該本期刊未

「石無亘詞結果」,則該本期刊本 收錄在SCIE或SSCI image: intervent of the Water intervent of Sources of the Water intervent of Sources of the Water intervent of the Water intervent of the Water inter

### )若出現On Hold警示,表示該期刊已被列入觀察名單內(可能將會被

|   | 撒珀) <sup>,</sup> 投禍時請 <mark>避兄</mark> 這類期刊                                                                                                    |            |
|---|----------------------------------------------------------------------------------------------------|------------|
|   | FRONTIERS IN PSYCHOLOGY                                                                                                    |            |
|   | On Hold  Publisher: FRONTIERS MEDIA SA , AVENUE DU TRIBUNAL FEDERAL 34, LAUSANNE, SWITZERLAND, CH-1015 ISSN / eISSN: 1664-1078 Web of Science Core Collection: Social Sciences Citation Index | 更多資訊可參考圖書館 |
|   | Additional Web of Science Indexes: Current Contents Clinical Medicine   Current Contents Social And Behavioral Sciences   Essential Science Indicators                                        | 論文投稿停看聽 🄛  |
| ł | Share This Journal View profile page                                                                                                    | 請使用院內電腦瀏覽  |